AUTODESK

# Autodesk<sup>®</sup> Civil 3D<sup>®</sup> Country Kit Documentation

Norway

# Contents

| 1.0 | Overview                                  | Error! Bookmark not defined. |
|-----|-------------------------------------------|------------------------------|
| 1.1 | Version History                           | Error! Bookmark not defined. |
| 1.2 | Introduction                              | Error! Bookmark not defined. |
| 1.3 | Standards used to create this Country Kit | Error! Bookmark not defined. |
| 1.4 | Installation                              | Error! Bookmark not defined. |
| 2.0 | This Style is Heading 1                   | Error! Bookmark not defined. |
| 2.1 | This Style is Heading 2                   | Error! Bookmark not defined. |
| 2.2 | Hatch Patterns                            | Error! Bookmark not defined. |
| 2.3 | Layers                                    | Error! Bookmark not defined. |
| 3.0 | Reports                                   | Error! Bookmark not defined. |
| 3.1 | Information on Reports                    | Error! Bookmark not defined. |
| 4.0 | Country Kit Change List                   | Error! Bookmark not defined. |
| 4.1 | Updates to this Country Kit               | Error! Bookmark not defined. |

# 1.0 Overview

## 1.1 Version History

Versions of this document:

| Version | Date      | Update Description                                           |
|---------|-----------|--------------------------------------------------------------|
| 1.0     | 4/15/20   | Updated for Autodesk <sup>®</sup> Civil 3D <sup>®</sup> 2021 |
| 2.0     | 3/30/2021 | Updated for Autodesk <sup>®</sup> Civil 3D <sup>®</sup> 2022 |

#### 1.2 Introduction

This document describes the content and new of this Country Kit.

#### 1.3 Standards used to create this Country Kit

This Country Kits is based on the following standards:

- Civil 3D Standard
- Håndbok N100 Veg- og gateutformning

#### 1.4 Installation

The Country Kit is installed using the appropriate msi-file.

# 2.0 Country Kit Content

#### 2.1 Drawing template

The Country Kit contains a template file with settings for the local market: \_Autodesk Civil 3D 2022 NOR.dwt

Generally, styles named Standard should only be used if no other style of that type exist. If only a style named Standard exist for a certain type, this style should however be used.

# 2.2 Layer Standard

The layer standard follows a Civil 3D "clear text" standard according to the image below.

| ×   | Current layer: 0                             |                         |                                       |                |        |          |          |       |                              |             |     | Q     |
|-----|----------------------------------------------|-------------------------|---------------------------------------|----------------|--------|----------|----------|-------|------------------------------|-------------|-----|-------|
| ×   |                                              | 5 5 5 S                 |                                       |                |        |          |          |       |                              | C           | ₽ : | ×     |
|     | Filters                                      | « S Name                | 🔺 0 F L                               |                | Color  | Linetype | Lineweig | Trans | N. Description               |             |     | ^     |
|     | ∎® All                                       |                         | 🚽 🦹 🕷 🖬                               | 2 🖶 🛛          | wh     | Continu  | Defa     |       | <b>P</b>                     |             |     |       |
|     | All Used Layers                              | 🖛 A-BLANKETT            | 👘 🕴 🕯                                 | ) <del>-</del> | red    | Continu  | Defa     | 0     | P                            |             |     |       |
|     |                                              | 🖛 BRU                   | 🔹 🕴 🎽 🖬                               | 7 =            | yel    | Continu  | Defa     | 0     | <b>P</b>                     |             |     |       |
|     |                                              | BYGGEPLASS              | - 🕴 🎽 🖬                               | ° = -          | wh     | Continu  | Defa     | 0     | <b>P</b>                     |             |     |       |
|     |                                              | BYGGNING                | 🕴 🕴 🕺 🖬                               | 2 🗄 🛛          | 🔤 cyan | Continu  | Defa     | 0     | <b></b>                      |             |     |       |
|     |                                              | BYGGNING-EIENDOM        |                                       | ) <del>-</del> | _ cyan | Continu  | Defa     | 0     | <u>5</u>                     |             |     |       |
|     |                                              | BYGGNING-FINPLAN        | - 🕴 🎘 🖬                               | ÷ -            | o cyan | Continu  | Defa     | 0     | <u>_</u>                     |             |     |       |
|     |                                              | BYGGNING-INSTALLASJONER | L 🕴 🎘 🖬                               |                | cyan   | Continu  | Defa     | 0     | <u>•</u>                     |             |     |       |
|     |                                              | BYGGNING-MODELL         | - I 🕴 🔍 🖬                             |                | cyan   | Continu  | Defa     | 0     | <u>*</u>                     |             |     |       |
|     |                                              | Defpoints               | - 1 🕴 💆 🗖                             |                | wh     | Continu  | Defa     | 0     | <u>*</u>                     |             |     |       |
|     |                                              | FEATURELINE-2D          | · · · · · · · · · · · · · · · · · · · |                | wh     | Continu  | - Defa   | 0     | <u></u>                      |             |     |       |
|     |                                              | FEATURELINE-3D          | - I 🖁 🖑 🖷                             |                | yel    | Continu  | Defa     | 0     | <u><u></u></u>               |             |     |       |
|     |                                              | - FEATURELINE-PROFIL    | - I 🖁 📲 🗖                             |                | yel    | Continu  | Deta     | 0     | <u><u></u></u>               |             |     |       |
|     |                                              | FEATURELINE-IVERRSNITT  | - I 🖁 🖑 🖷                             |                | yel    | Continu  | Defa     | 0     |                              |             |     |       |
|     |                                              |                         | . 1                                   | <u> </u>       | yel    | Continu  | Deta     | 0     | Survey Buildings: outline    |             |     |       |
|     |                                              | INMALT-FIGUR            | - I 🖁 🖑 🖷                             |                | wh     | Continu  | Deta     | 0     | <b>*</b>                     |             |     |       |
|     |                                              |                         | - I 🖁 🖑 🖷                             |                | wh     | Continu  | Deta     | 0     | Survey Control points: b     | enchmark.   |     |       |
|     |                                              |                         | 1 2 2 4                               |                | yel    | FENCELI  | Defa     | 0     | Survey Site: fences          |             |     |       |
| 쯢   |                                              |                         |                                       |                | wh     | Continu  | Deta     | 0     | Survey Conrtol points: V     | ertical.    |     |       |
| MG  |                                              |                         |                                       |                | yel    | Continu  | Deta     | 0     | Survey Control points: kr    | nown points |     |       |
| X   |                                              |                         | 1 N N N                               |                | yei    | Continu  | Dera     | 0     | Survey: lines                |             |     |       |
| ≥s  |                                              |                         |                                       | 2              | yei    | Continu  | Deta     | 0     | 🧐 Curren Carsterlandister di | J           |     |       |
| Ē   |                                              |                         |                                       |                | yei    | Continu  | Dera     | 0     | Survey Control points: si    | desnots     |     |       |
| B   |                                              |                         |                                       | . = -          | wn     | Continu  | Dera     | 0     | Survey Control points: n     | orizontal.  |     |       |
| PRG |                                              |                         |                                       |                | yel    | Continu  | Defa     | 0     | 🖕 Runyov Nodov sign          |             |     |       |
| ä   |                                              |                         |                                       |                | yel    | Continu  | Defa     | 0     | Survey Node: sign.           | averre      |     |       |
| ₹.  |                                              |                         | - T 🗷 🗉                               | -              | yel    | continu  | Deld     |       | - Survey control points: tra |             |     | ارتيا |
| Ð   | All: 336 layers displayed of 336 total layer | 75                      |                                       |                |        |          |          |       |                              |             |     |       |

# 2.3 Pipe Catalog and Parts Lists

Pipe Catalog and corresponding parts lists are available at the locations below. User needs to use command **Set Pipe Network Catalog** to set correct local catalog!

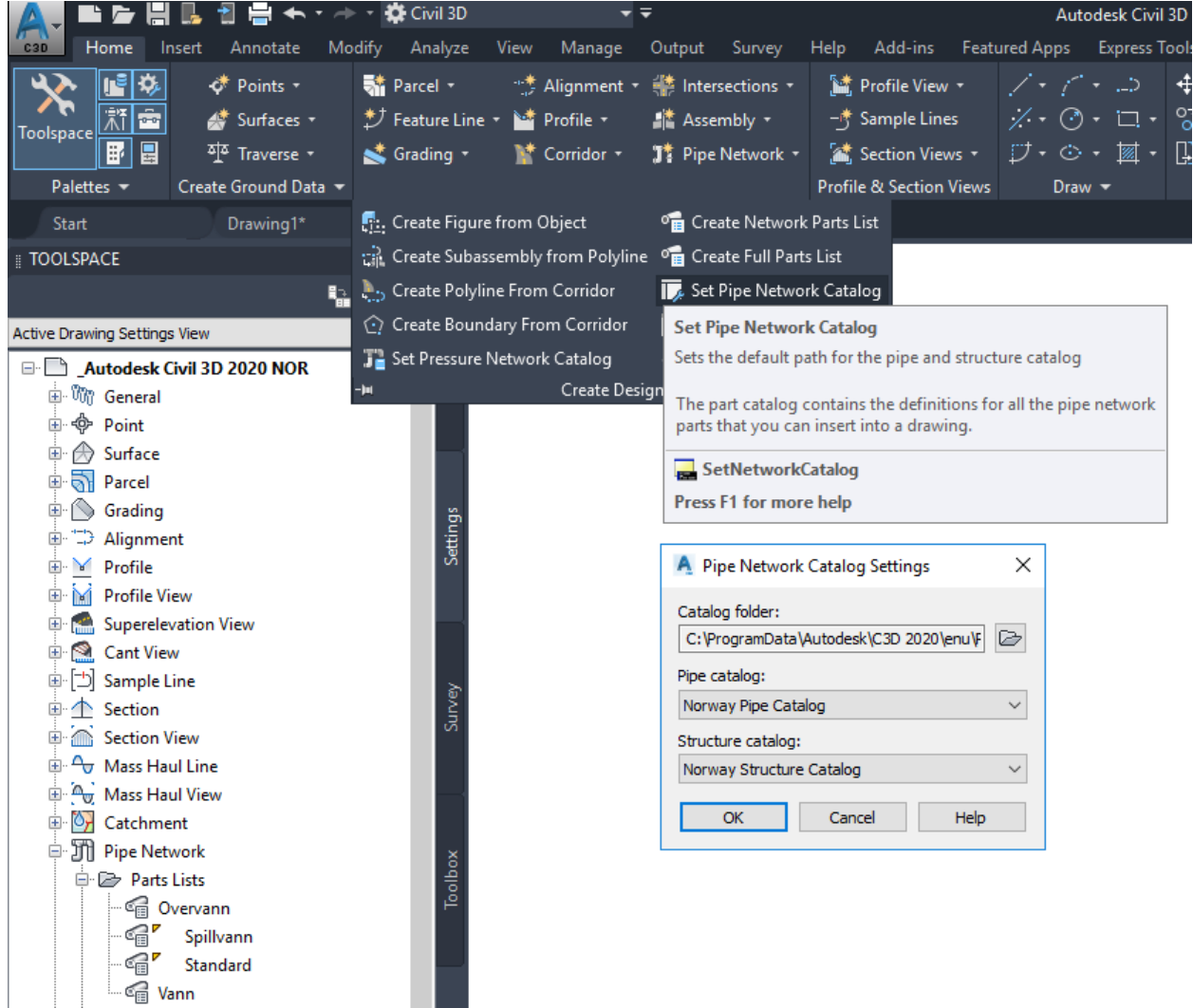

### 2.4 Pay Item File

There is a localized Pay Item File located at the folder as

These Pay Item IDs are setup in some Pipe Network Parts Lists and some Code Set Styles according to the second and third image below.

See section Quantity Takeoff Reports, below in this document for information on reports!

To better support BIM360, the Pay Item Files have been renamed from Ledninger-Kummer+Veg\_NOR.csv and Ledninger-Kummer+Veg\_NOR.xml to **NOR.csv** and **NOR.xml**. This is due to the limitation of umber of characters in file search path and name in BIM360. However, the old files still remain in the installation to support older dwg-files.

| C Open Pay Item File               |                          | _           |      | × |
|------------------------------------|--------------------------|-------------|------|---|
| Pay item file format:              |                          |             |      |   |
| CSV (Comma delimited)              |                          |             | ~    |   |
| Pay item file:                     |                          |             |      |   |
| C:\ProgramData\Autodesk\C3D 2021\e | nu\Data\Pay Item Data\W  | R\NOR.csv   |      | Þ |
| Pay item categorization file:      |                          |             |      |   |
| C:\ProgramData\Autodesk\C3D 2021\e | nu\Data\Pay Item Data\NC | R (NOR. xml |      | Þ |
|                                    |                          |             |      |   |
|                                    |                          |             |      |   |
|                                    | ОКС                      | ancel       | Help |   |

|     | <b>B</b> | 🕆 👻 Enter te                      | xt to filter pay items | 台               | 鞸 霈            | 15 形       |          | ** -            | <b>8</b>         | 🗸 💈 🕺        |            |     |   |
|-----|----------|-----------------------------------|------------------------|-----------------|----------------|------------|----------|-----------------|------------------|--------------|------------|-----|---|
| age | Pay Iter | m ID                              | Description            |                 |                |            |          |                 | Unit Type        | Form         |            |     |   |
| Man |          | Favorites                         | Favorites              |                 |                |            |          |                 |                  |              |            |     |   |
| ē   | 🖶 😽      | Ledninger                         | Alla rørtyper          | 🔺 Open Pa       | y Item File    |            |          |                 |                  |              |            |     | × |
| 0   | 🗄 😼      | Kummer                            | Alle kumtyper          | Pay item file f | ormat:         |            |          |                 |                  |              |            |     |   |
|     | - 53     | Veg                               | All Veg-data           | CSV (Comma      | delimited)     |            |          |                 |                  |              |            | ~   |   |
|     | <b>.</b> | 😽 M1                              | Løpemeter              |                 | demnicedy      |            |          |                 |                  |              |            | -   |   |
|     |          | - M1-Kantstein                    | Kantstein              | Pay item file:  |                |            | -1 1-    |                 |                  |              |            |     |   |
|     |          | M1-Vegrekkv                       | Vegrekkverk            | C: (Program     | Data (Autode:  | sk\C3D 202 | 0\enu\Da | ita (Pay Item D | ata (NOR (Lednin | iger-Kummer+ | /eg_NOR.cs | SV. |   |
|     |          | M1-Mittbarri                      | Mittbarriere           | Pay item cate   | gorization fil | e:         |          |                 |                  |              |            |     |   |
|     |          | M1-Vegskulde                      | <b>r</b> Vegskulder    | C:\Program[     | Data\Autode    | sk\C3D 202 | 0\enu\Da | ita\Pay Item D  | ata (NOR \Lednin | iger-Kummer+ | /eg_NOR.x  | nl  | Þ |
|     | <u> </u> | 🙀 M2                              | Kvadratmeter           |                 |                |            |          |                 |                  |              |            |     |   |
|     |          | M2-Slitelag                       | Slitelag               |                 |                |            |          |                 |                  |              |            |     |   |
|     |          | <ul> <li>M2-Øvre bær.</li> </ul>  | . Øvre bærelag         |                 |                |            |          |                 | 01/              |              |            |     |   |
|     |          | M2-Nedre b                        | Nedre bærelag          |                 |                |            |          |                 | OK.              | Car          | cel        | нер |   |
|     |          | <ul> <li>M2-Forsterkn.</li> </ul> | . Forsterkningslag     |                 |                |            |          |                 | M2               | M            |            |     |   |
|     | <        |                                   |                        |                 |                |            |          |                 |                  | A            |            |     |   |
|     |          |                                   |                        |                 |                |            |          |                 |                  | - <u>-</u>   |            |     |   |

| \land Network Parts List - Ov | rervann       |            |            | _                 |    | × |
|-------------------------------|---------------|------------|------------|-------------------|----|---|
| Information Pipes Struct      | tures Summary |            |            |                   |    |   |
| Name                          | Style         | Rules      | Render N   | Material Pay Item |    | - |
| 📄 🗁 Betongrør                 |               | E.         | Ę          | Ę                 | 23 | ^ |
| 🤛 O 150                       | Overvann      | 😪 Overvann | 😪 Betong - | Støpt i 🛞 BTG-150 | 53 |   |
| - 🐼 O 250                     | Overvann      | 😪 Overvann | 💕 Betong - | Støpt i 🛞 BTG-250 | 53 |   |
| - 🥪 O 300                     | Overvann      | 😪 Overvann | 😪 Betong - | Støpt i 🛞 BTG-300 | 53 |   |
| - 🥪 O 400                     | Overvann      | 😪 Overvann | 😪 Betong - | Støpt i 🛞 BTG-400 | 59 |   |

| 🛕 Code Set Style - Alle ko                                                                                                    | der - QTO   |            |                 |                 |                 |            |                  | _    | - 🗆        | × |
|----------------------------------------------------------------------------------------------------|-------------|------------|-----------------|-----------------|-----------------|------------|------------------|------|------------|---|
| Information Codes                                                                                                    |             |            |                 |                 |                 |            |                  |      |            |   |
|                                                                                                    |             |            |                 |                 |                 |            |                  | Rese | t Labels   |   |
| Name                                                                                                    | Description | Style      | Label Style     | Render M        | Material        | Feature Li | Pay Item         |      | Classifica |   |
| 📮 🔁 Link                                                                                                    |             |            |                 |                 |                 |            |                  |      |            | ^ |
| 🔁 < default>                                                                                                    |             | Standard 틙 | <none> 🖓</none> | <none> 🚱</none> | <none> 🔒</none> |            | <none></none>    | 53   |            |   |
| - 🔁 <no code<="" td=""><td></td><td>Uspesif 틙</td><td><none> 🖓</none></td><td><none> 🚱</none></td><td><none> 🔒</none></td><td></td><td><none></none></td><td>23</td><td></td><td></td></no> |             | Uspesif 틙  | <none> 🖓</none> | <none> 🚱</none> | <none> 🔒</none> |            | <none></none>    | 23   |            |   |
| - 🔁 Barrier                                                                                                    | Concrete    | Barriere 🔒 | <none> 🖑</none> | <none> 🚱</none> | <none> 🔒</none> |            | <none></none>    | 57   |            |   |
| - 🔁 Base                                                                                                    | Link on th  | Nedre 틙    | <none> 🖑</none> | <none> 🖗</none> | <none> 🔒</none> |            | M2-Nedre bærelag | 99   |            |   |

# 2.5 Export to Civil View for 3DsMax

There is a localized Material Configuration File at location below:

| A Export to Civil View for 3d | s Max     |          |          |          |                                          |         | - 🗆 X                               |                      |             |             |             |              |     |
|-------------------------------|-----------|----------|----------|----------|------------------------------------------|---------|-------------------------------------|----------------------|-------------|-------------|-------------|--------------|-----|
| General Options Material Opt  | ions (C3E | DVSP3D_N | VOR.vspc | ig)      |                                          |         |                                     |                      |             |             |             |              |     |
|                               |           |          |          |          | Add Rule Edit Rule                       |         | Move Up Move Down                   |                      |             |             |             |              | WW  |
| Mask                          | ID        | U-Tile   | V-Tile   | Туре     | A Open Material Configura                | ation P | File                                |                      |             |             |             |              | ×   |
| *Concrete*                    | 22        | 10       | 10       | MATERIAL |                                          |         |                                     | con 0000             |             |             |             |              | -   |
| *Earthworks*                  | 27        | 10       | 10       | SURFACE  | $\leftarrow \rightarrow \land \uparrow $ | ocal Di | isk (C:) > ProgramData > Autodesk > | C3D 2020 > enu > Dat | a> ~ O      | Search Data |             |              | P   |
| *Lake*                        | 21        | 10       | 10       | SURFACE  | Organize 💌 New fold                      | lar     |                                     |                      |             |             | 8== -       |              | 0   |
| *Marking*                     | 25        | 10       | 10       | SURFACE  | organize · New Iola                      | ci i    | ^                                   |                      |             |             | · ·         |              | •   |
| "Ucean"<br>"Dadvisa"          | 21        | 10       | 10       | SURFACE  | 📃 Desktop 🛛 🖈 ^                          | N       | ame                                 | Date modified        | Туре        | Size        |             |              |     |
| *Pond*                        | 20        | 10       | 10       | SURFACE  | 👆 Downloads  🖈 🔄                         |         | Porder                              | 2010 02 02 12:40     | File folder |             |             |              |     |
| *River*                       | 20        | 10       | 10       | SURFACE  | 🖹 Documents 🖈                            |         | Carridae Design Standards           | 2010 02 02 12:40     | File feldes |             |             |              |     |
| •                             | 31        | 100      | 100      | SURFACE  |                                          |         | Contdor Design Standards            | 2019-02-02 12:40     | File folder |             |             |              |     |
| *BasicBarrier                 | 22        | 10       | 10       | SUBASSE  | E Pictures 🖈                             |         | Cut Fill Report                     | 2019-02-02 12:48     | File folder |             |             |              |     |
| *BasicCurb                    | 6         | -1       | 10       | SUBASSE  | Metric                                   |         | InfraWorks Object Settings          | 2019-02-02 12:48     | File folder |             |             |              |     |
| *BasicCurbAndGutter           | 6         | -2       | 10       | SUBASSE  | Music                                    |         | Layer Standards                     | 2019-02-02 12:48     | File folder |             |             |              |     |
| *BasicGuardrail               | 22        | 10       | 10       | SUBASSE  | Videos                                   |         | Pay Item Data                       | 2019-04-10 08:38     | File folder |             |             |              |     |
| "BasicLane                    | 1         | -1       | 10       | SUBASSE  | I videos                                 |         | Preview                             | 2019-02-02 12:48     | File folder |             |             |              |     |
| *BasicLane Iransition         | 7         | -1       | 10       | CLIDACCE | ineDrive 🍊 🛆                             |         | Quantities Report Style Sheets      | 2019-02-02 12:48     | File folder |             |             |              |     |
| *Basic Side SlopeCut Ditch    | 27        | 10       | 10       | SUBASSE  |                                          |         | Railway Design Standards            | 2019-02-02 12:48     | File folder |             |             |              |     |
| *BridgeBoxGirder1             | 22        | 10       | 10       | SUBASSE  | This PC                                  |         | Rehab Report                        | 2010-02-02 12-48     | File folder |             |             |              |     |
| *BridgeBoxGirder2             | 22        | 10       | 10       | SUBASSE  | 🗊 3D Objects                             |         | Para da                             | 2010 02 02 12:40     | File feldes |             |             |              |     |
| *Channel                      | 6         | -1       | 10       | SUBASSE  | Deskton                                  |         |                                     | 2019-02-02 12:40     | File folder |             |             |              |     |
| <                             | -         |          |          |          |                                          |         | Sight Check Report Style Sheets     | 2019-02-02 12:48     | File folder |             |             |              |     |
|                               |           |          |          |          | Documents                                |         | Symbols                             | 2019-02-02 12:48     | File folder |             |             |              |     |
|                               |           |          |          |          | 🕹 Downloads                              |         | Takeoff Report Style Sheets         | 2019-04-10 08:38     | File folder |             |             |              |     |
|                               |           |          |          | _        | h Music                                  |         | ToolBox                             | 2019-04-10 08:38     | File folder |             |             |              |     |
|                               |           |          |          |          | Distures                                 |         | C3DVSP3D.vspcfg                     | 2012-08-23 22:13     | VSPCFG File | 15 KB       |             |              |     |
|                               |           |          |          |          | Fictures                                 |         | C3DVSP3D NOR.vspcfg                 | 2019-03-28 14:07     | VSPCFG File | 30 KB       |             |              |     |
|                               |           |          |          |          | Videos                                   |         | C3DVSP3D_SWEvspcfg                  | 2019-03-28 14:07     | VSPCEG File | 30 KB       |             |              |     |
|                               |           |          |          |          | 🏪 Local Disk (C:) 🗸                      |         | ····Poig                            | 2010 10 20 1101      |             | 50110       |             |              |     |
|                               |           |          |          |          | File r                                   | name:   | C3DVSP3D_NOR.vspcfg                 |                      | ~           | Material Co | onfiguratio | on Files (*. | A ~ |
|                               |           |          |          |          |                                          |         |                                     |                      |             | Open        |             | Cancel       |     |

# 2.6 Infraworks Exchange Settings

There is a localized Exchange Settings Configuration File, for command CONFIGUREAIWIMPORT, at location below.

|                                              |                                 | 📕 Open AlW Impor  | t Configuration File   | >                                              |
|----------------------------------------------|---------------------------------|-------------------|------------------------|------------------------------------------------|
| A Configure InfraWorks - Civil 3D Exchange S | SettingsAlla Objekt_SWE.xml     | < Look in:        | Metric                 | 🗸 🦛 🖳 🐔 💥 🖳 🛛 <u>Vi</u> ews 🔻 Too <u>l</u> s 👻 |
| D & . R                                      |                                 | Ø                 | Name                   | Date modified Type                             |
| InfraWorks Object                            | Civil 3D Object Settings        |                   | _Alla Objekt_SWE.xml   | 2019-03-28 14:07 XML Document                  |
| Terrain Surfaces                             | TIN Surfaces                    | History           | _Alle Objekter_NOR.xml | 2019-03-28 14:07 XML Document                  |
| Planning Utilities                           | Pipe Networks                   |                   | Design Objects.xml     | 2018-01-10 16:01 XML Document                  |
| Planning Roads                               | Alignments                      | Documents         | Planning Objects.xml   | 2015-12-15 07:51 XML Document                  |
| Design Roads                                 | Alignments and Profiles         |                   |                        |                                                |
| Component Roads                              | Corridors and Assemblies        | Desktop           |                        |                                                |
| Intersections                                | Intersections with Curb Returns |                   |                        |                                                |
| Drainage Networks                            | Pipe Networks                   | OneDrive          |                        |                                                |
| Coverages (Terrain Modifying)                | TERR-OMRADE                     |                   |                        |                                                |
| Water Areas                                  | TERR-VATTEN 🛃                   | <b>—</b>          |                        |                                                |
| 🗹 Bridges                                    | BRO                             | Civil 3D Projects |                        |                                                |
| Roundabouts                                  | VAG 🥩                           |                   | <                      | >                                              |
|                                              | 1                               |                   |                        |                                                |
|                                              | OK Cancel Help                  |                   | File name:             | ✓ Open                                         |
|                                              |                                 | 4                 | Files of type: *.xml   | ✓ Cancel                                       |

Also note that settings in some Code Set Styles are setup for Infraworks communication.

Link Code Styles are coded with correct link style and render material for import to InfraWorks. In InfraWorks, import using Style Rule "All.Rules.Json".

|        |                       |                    | 1               |          | 1             |            |                  |                                                                  |      |                    |   |
|--------|-----------------------|--------------------|-----------------|----------|---------------|------------|------------------|------------------------------------------------------------------|------|--------------------|---|
| ame    |                       | Description        | Style           |          | Label Style   |            | Render Material  | Ma                                                               | teri | Feature Line Style | _ |
| l 📙 Li | nk                    |                    |                 |          |               |            |                  | -                                                                |      |                    |   |
|        | ] <default></default> |                    | Vis ikke - link |          | <none></none> | 6          | <none></none>    | ି <mark>ଜ</mark> < no                                            | 占    |                    |   |
|        | <no codes=""></no>    |                    | Vis ikke - link |          | <none></none> | 6          | <none></none>    | 🖓 <no< td=""><td>) 💾</td><td></td><td></td></no<>                | ) 💾  |                    |   |
|        | Barrier               | Concrete barr      | Barrier         |          | <none></none> | 6          | <none></none>    | 🖓 <no< td=""><td> 占</td><td></td><td></td></no<>                 | 占    |                    |   |
| 🖻      | Base                  | Link on the b      | Vis ikke - link |          | <none></none> | € <b>°</b> | <none></none>    | 🖓 <no< td=""><td>o 🛃</td><td></td><td></td></no<>                | o 🛃  |                    |   |
|        | Curb                  | Link comprisi      | Curb - Top      | Ð        | <none></none> | < <b>₹</b> | Betong - Støpt i | 🕞 <no< td=""><td> 占</td><td></td><td></td></no<>                 | 占    |                    |   |
| 🖻      | ] Datum               | Bottom finish      | Vis ikke - link |          | <none></none> | < <b>₹</b> | <none></none>    | ି <mark>ଜ</mark> <nd< td=""><td>o 占</td><td></td><td></td></nd<> | o 占  |                    |   |
| 🖻      | Daylight              | Daylight links     | Daylight        | <u>-</u> | <none></none> | 6          | <none></none>    | 🖓 <no< td=""><td> 占</td><td></td><td></td></no<>                 | 占    |                    |   |
| 🖻      | Daylight_Cut          | Cut daylight I     | Daylight_Cut    |          | <none></none> | 6          | Jord - Grov      | 🖓 <no< td=""><td>o 占</td><td></td><td></td></no<>                | o 占  |                    |   |
| - 2    | Daylight_Fill         | Fill dayliht links | Daylight_Fill   |          | <none></none> | 6          | Gress - Kort     | 🖓 <no< td=""><td>o 占</td><td></td><td></td></no<>                | o 占  |                    |   |
|        | Ditch                 |                    | Vis ikke - link | i -      | <none></none> | 6          | Vann             | 🖓 <no< td=""><td>o 占</td><td></td><td></td></no<>                | o 占  |                    |   |
| 🗎      | Gravel                | Finish grade s     | Gravel          |          | <none></none> | 6          | Grus - knust     | 🖓 <no< td=""><td> 占</td><td></td><td></td></no<>                 | 占    |                    |   |
| - 2    | Pave                  | Any finished       | Pave            |          | <none></none> | <b>%</b>   | Asfalt - Svart   | 😪 <no< td=""><td>o 嚞</td><td></td><td></td></no<>                | o 嚞  |                    |   |
| - 2    | Pave1                 | First paveme       | Vis ikke - link | <u>.</u> | <none></none> | 67         | Asfalt - Svart   | @_ <nd< td=""><td> 占</td><td></td><td></td></nd<>                | 占    |                    |   |
| - 2    | Pave2                 | Second pave        | Vis ikke - link |          | <none></none> | 6          | Asfalt - Svart   |                                                                  | 占    |                    |   |
| - 2    | RWall                 | Link comprisi      | Vis ikke - link |          | <none></none> | 6          | <none></none>    |                                                                  | 占    |                    |   |
|        | Sidewalk              | Link comprisi      | Sidewalk        |          | <none></none> | 67         | Grus - knust     |                                                                  | o 占  |                    |   |
|        | Slope Link            |                    | Vis ikke - link | <br>لم   | <none></none> | Æ          | Gress - Kort     | @_ <nc< td=""><td> 📮</td><td></td><td></td></nc<>                | 📮    |                    |   |

# 2.7 Superelevation Design Criteria File

There is a localized Superelevation Design Criteria File available.

|                                                                                                    |                    |                     |                              | - 🗆 X          |
|----------------------------------------------------------------------------------------------------|--------------------|---------------------|------------------------------|----------------|
| Home snare view                                                                                                    | L                  |                     | D 1 0 1 1 . M 1              |                |
| ← → * ↑  K Local Disk (C:) > ProgramData > Autodes                                                                                                    | sk > C3D 2020 > er | iu > Data > Corrido | or Design Standards > Metric | V O Search M P |
| Name                                                                                                    | Date modified      | Туре                | Size                         |                |
| _Norsk regelbasert vegkonstruksjon_NOR.xml                                                                                                    | 2019-03-28 14:07   | XML Document        | 72 KB                        |                |
| Svensk regelbaserad vägkonstruktion VGU2015_SWE.xml                                                                                                    | 2019-04-09 16:31   | XML Document        | 25 KB                        |                |
| 📄Svensk regelbaserad vägkonstruktion_SWE.xml                                                                                                    | 2019-03-28 14:07   | XML Document        | 55 KB                        |                |
| 📄 _Autodesk Civil 3D Metric (2011) Roadway Design Standards.xml                                                                                                    | 2018-03-01 16:44   | XML Document        | 424 KB                       |                |
| 📄 _Autodesk Civil 3D Metric Roadway Design Standards.xml                                                                                                    | 2018-03-01 16:44   | XML Document        | 236 KB                       |                |
| _Norsk rundkjoring_NOR.xml                                                                                                    | 2019-03-28 14:07   | XML Document        | 8 KB                         |                |
| _Svensk cirkulationsplats_SWE.xml                                                                                                    | 2019-03-28 14:07   | XML Document        | 8 KB                         |                |
| 📄 Autodesk Civil 3D Metric (2004) Roadway Design Standards.xml                                                                                                    | 2018-03-01 16:44   | XML Document        | 421 KB                       |                |
| 📄 Autodesk Civil 3D Metric Roundabouts Presets.xml                                                                                                    | 2010-04-28 18:16   | XML Document        | 17 KB                        |                |
| —                                                                                                    |                    |                     |                              |                |
| 9 items 1 item selected 71,8 KB                                                                                                    |                    |                     |                              |                |
|                                                                                                    |                    |                     |                              |                |
| A Design Criteria Editor - Norsk regelbasert vegkonstruksion                                                                                                    | NOR yml            |                     |                              | ×              |
| Design entena EditorNorsk regelbasert vegkonstruksjon_                                                                                                    | NORMIN             |                     |                              | ~              |
| 🎦 🗟 🔒 😽 (요. ~                                                                                                    |                    |                     |                              |                |
|                                                                                                    | ~                  |                     |                              |                |
|                                                                                                    | ~                  |                     |                              |                |
| Alignments     Minimum Radius Tables     S/H ÅDT 0-4'     S/H ÅDT 0-4'     S/H ÅDT 4'-12'     S ÅDT 0-4'     S ÅDT 0-4'     S ÅDT 12'     S ÅDT 12'     S ÅDT 12'     S ÅDT 12'     S ÅDT 12'     S ÅDT 1-12'     S ÅDT >12'     S ÅDT >12'     Design speed 60     Design speed 80     Design speed 80     Design speed 80     S Design speed 80     S Design speed 80     S Design speed 80     S Design speed 80     S Design speed 80     S Design speed 80     S Design speed 80     S Design speed 80     S Design speed 80     S Design speed 80     S Design speed 80     S Design speed 80     S Design speed 80 | nents              |                     |                              |                |
|                                                                                                    |                    |                     |                              | >              |
| Make file read-only                                                                                                    |                    |                     | Save and Close               | Cancel Help    |

# 2.8 Roundabout Design Criteria File

There are two different localized Roundabout Design Criteria Files available. One for the "old" command CREATEROUNDABOUT, see image 3 and 4 below, and one for the "new" AVT-command RoundaboutCreate, see image 1 and 2 below.

| 📕   🛃 📕 🖛                               | Library                               |                   |              |                         |             |      |     | - 🗆       | ×        | < |
|-----------------------------------------|---------------------------------------|-------------------|--------------|-------------------------|-------------|------|-----|-----------|----------|---|
| File Home                               | Share View                            |                   |              |                         |             |      |     |           | $\sim$   | ? |
| $\leftarrow \rightarrow \land \uparrow$ | → This PC → Local Disk (              | C:) > ProgramData | > Autodesk > | Vehicle Tracking 2020 > | → Library → |      | ~ Ū | Search Li | <b>م</b> | , |
| Name                                    | ^                                     | Date modified     | Туре         | Size                    |             |      |     |           |          | ^ |
| NA_1400.atl                             |                                       | 2017-01-30 15:40  | ATL File     | 14 KB                   |             |      |     |           |          |   |
| 📄 NL_1400.atj                           |                                       | 2018-02-18 17:05  | ATJ File     | 2 KB                    |             |      |     |           |          |   |
| NL_1400.atl                             |                                       | 2018-02-18 17:05  | ATL File     | 8 KB                    |             |      |     |           |          |   |
| NL_1400.ats                             |                                       | 2016-08-23 17:03  | ATS File     | 2 KB                    |             |      |     |           |          |   |
| NO_1400.atj                             |                                       | 2018-02-01 23:21  | ATJ File     | 5 KB                    |             |      |     |           |          |   |
| NO_1400.atl                             |                                       | 2016-08-23 17:03  | ATL File     | 6 KB                    |             |      |     |           |          |   |
| NO_1400.ats                             | ;                                     | 2016-08-23 17:03  | ATS File     | 2 KB                    |             |      |     |           |          |   |
| Type: ATS File<br>Size: 1.50 KB         | 1                                     | 2017-07-27 16:23  | ATL File     | 32 KB                   |             |      |     |           |          |   |
| Date modified:                          | 2016-08-23 17:03                      | 2015-11-24 00:11  | ATS File     | 4 KB                    |             |      |     |           |          |   |
| ULL_1400.A1                             |                                       | 2017-01-30 15:40  | ATL File     | 288 KB                  |             |      |     |           | 0        | × |
| 72 items 3 ite                          | ms selected 12,1 KB                   |                   |              |                         |             |      |     |           | 8==      |   |
| Roundabo                                | out Standard Explore                  | r (Dims: m,       | deg, sec,    | km/h)                   |             |      |     |           |          |   |
| File Edit                               | Roundabout Tool                       | s Settinas        | Help         |                         |             |      |     |           |          |   |
| Tue Fair                                |                                       | <u>s</u> econds   | Telb         |                         |             |      |     |           |          |   |
| Library                                 |                                       |                   |              |                         |             |      |     |           |          |   |
|                                         | Australian Poundabo                   | t Design Stan     | darda        |                         |             |      |     |           |          |   |
|                                         | Australian Nounuabou                  | ut Design Stan    | uarus        |                         |             |      |     |           |          |   |
|                                         | Austria rveisverkenr a                |                   |              |                         |             |      |     |           |          |   |
| · •                                     | Brazilian Junction Des                | sign Standards    |              |                         |             |      |     |           |          |   |
|                                         | British Junction Desig                | n Standards       |              |                         |             |      |     |           |          |   |
|                                         | Czech Junction Desig                  | n Standards       |              |                         |             |      |     |           |          |   |
| i 🗄 🏭 🔪                                 | Danish Junction Desi                  | gn Standards      |              |                         |             |      |     |           |          |   |
| ÷                                       | Deutschland Kreisver                  | kehrsstandard:    | s            |                         |             |      |     |           |          |   |
| i i i i i i i i i i i i i i i i i i i   | Generic Roundabout                    | Standard          |              |                         |             |      |     |           |          |   |
| i i                                     | Italian Junction Desig                | n Standards       |              |                         |             |      |     |           |          |   |
|                                         | Norwegian Junction [                  | Design Standar    | rds          |                         |             |      |     |           |          |   |
|                                         | Handbok N100                          | Veg- og gateu     | tforming     |                         |             |      |     |           |          |   |
|                                         | ····································· | iørina            |              |                         |             |      |     |           |          |   |
|                                         | Hundkjøri                             | ng på 2-feltsve   | a            |                         |             |      |     |           |          |   |
|                                         |                                       | ng på 4-feltsve   | ger          |                         |             |      |     |           |          |   |
| i                                       | Polish Junction Desig                 | n Standards       | -            |                         |             |      |     |           |          |   |
|                                         | Romanian Junction D                   | esign Standar     | ds           |                         |             |      |     |           |          |   |
|                                         | Spanish Junction Des                  | sign Standards    |              |                         |             |      |     |           |          |   |
| ÷                                       | Swedish Junction De                   | sign Standards    |              |                         |             |      |     |           |          |   |
|                                         | The Netherlands Rou                   | indabout Desig    | n Standard   | s                       |             |      | ~   |           |          |   |
| <                                       |                                       |                   |              |                         |             | >    |     |           |          |   |
|                                         |                                       | Dist              |              |                         | <b>a</b>    |      |     |           |          |   |
| Mal                                     | ke <u>D</u> efault                    | Print             |              | Proceed                 | Close       | Help |     |           |          |   |

| I I → I Metric                                                                                                    |                   |                     |                             | -                       |         |
|----------------------------------------------------------------------------------------------------|-------------------|---------------------|-----------------------------|-------------------------|---------|
| ← → × ↑                                                                                                    | ik > C3D 2020 > ε | nu → Data → Corrido | r Design Standards > Metric | <b>√</b> <sup>™</sup> S | earch M |
| Name                                                                                                    | Date modified     | Туре                | Size                        |                         |         |
| Norsk recellarset vegkopstrukcion NOP vml                                                                                  | 2010-02-29 14:07  | YML Document        | 72 VP                       |                         |         |
| Svensk regelbaserad vägkonstruktion VGU2015 SWE.xml                                                                        | 2019-03-28 14:07  | XML Document        | 25 KB                       |                         |         |
|                                                                                                    | 2019-03-28 14:07  | XML Document        | 55 KB                       |                         |         |
| _Autodesk Civil 3D Metric (2011) Roadway Design Standards.xml                                                              | 2018-03-01 16:44  | XML Document        | 424 KB                      |                         |         |
| _Autodesk Civil 3D Metric Roadway Design Standards.xml                                                                     | 2018-03-01 16:44  | XML Document        | 236 KB                      |                         |         |
| Norsk rundkjoring_NOR.xml                                                                                                  | 2019-03-28 14:07  | XML Document        | 8 KB                        |                         |         |
| <ul> <li>Svensk cirkulationsplats_SWE.xml</li> <li>Autodeck Civil 3D Metric (2004) Roadway Design Standards yml</li> </ul> | 2019-03-28 14:07  | XML Document        | 8 KB<br>//21 KB             |                         |         |
| Autodesk Civil 3D Metric Roundabouts Presets.xml                                                                           | 2010-04-28 18:16  | XML Document        | 17 KB                       |                         |         |
|                                                                                                    |                   |                     |                             |                         |         |
| Create Roundabout - Circulatory Road                                                                                       |                   |                     |                             |                         | ×       |
| Roundabout center point                                                                                                    |                   | Drawing stand       | ard                         |                         | 1       |
| V: 67 2162 V: 21 044                                                                                                    |                   | Roundabout          | design standard file:       |                         |         |
| A. 07.3103 T: 21.044                                                                                                    | 45                | 1 Standards         | Metric\ Norsk rundkior      | ing NOR.xml             |         |
| Roundabout parameters                                                                                                    |                   |                     |                             |                         |         |
| Outer radius:                                                                                                    |                   | Select rounda       | about standard:             |                         |         |
|                                                                                                    |                   | Gatemiljø           | ~                           |                         |         |
| 14                                                                                                    |                   |                     |                             |                         |         |
| Circulatory road width:                                                                                                    |                   | Predefined par      | ameters to import           |                         |         |
| 6                                                                                                    |                   | R=13 5              | ~ +                         | <i>d</i> ×              |         |
|                                                                                                    |                   |                     |                             |                         |         |
| Apron width:<br>2<br>Markings parameters                                                                                   |                   |                     | 1-1                         |                         |         |
| Outer offset:       Number of lanes         0.5       1         Inner offset:       Lane marker line         0.1       0.1 | to mark:          |                     |                             |                         |         |
| Marker line width: Lane marker line<br>0.2 DASHED                                                                          | type:             |                     |                             |                         |         |
| Site: None*                                                                                                    | ~                 | 7                   | 1-1                         | /                       |         |
| Alignment style:                                                                                                    | Alignm            | ment name prefix:   |                             |                         |         |
| ™-><br>™<br>■<br>Veglinje - Konstruksjon                                                                                   | ~ ``              | Roundabout          |                             |                         |         |
| Alignment layer:                                                                                                    | Align             | ment label set:     |                             |                         |         |
| <i>₫</i> 0                                                                                                    | ~ 🌾               | Veg - 50m           |                             | $\sim$                  |         |
|                                                                                                    |                   | < Back F            | inish Cancel                | Help                    |         |
|                                                                                                    |                   | R Back              | Cancel                      | нер                     |         |

# 2.9 Intersection Assembly Set

There is a localized assembly set located as in the image below. The assembly names are translated but uses standard Civil 3D Stock Subassemblies.

| A Create Intersection                           | - Corridor Regions                                                                                                    |                                                                                                    | ×    |
|-------------------------------------------------|----------------------------------------------------------------------------------------------------|----------------------------------------------------------------------------------------------------|------|
| General<br>Geometry Details<br>Corridor Regions | Create conidors in the intersection area  Create a new conidor  Add to an existing conidor  Komidor (1)  Select assembly set to import: | Select surface to daylight:                                                                                                    |      |
|                                                 | C:\ProgramData\Autodesk\C3D 2020\enu\Assemblies\NOR\Assembly Set_<br>Corridor Region Section Type<br>                                   | NOR.xml     Browse     Save as a set       Assembly to Apply         Vegkrysskurver         Hovedveg gjennom vegkryss         Hovedveg komplett         Hovedveg - Skråning Venstre         Sideveg komplett         Sideveg komplett         Sideveg how plett |      |
|                                                 | Secondary Koad Hair Section - Daylight Kight           < Back                                                                           | Cancel                                                                                                    | Help |

# 3.0 Reports

# 3.1 Parcel, Pipe and Surface Reports

Localized reports are available in the Toolbox as seen below.

| I TOOLSPACE                     |                |
|---------------------------------|----------------|
| = 🤿 🔒 📰 ?                       |                |
| 🖶 🔚 Reports Manager 🔨 🔨         | tor            |
| Subscription Extension Manager  | spec           |
| 🖶 🖶 Miscellaneous Utilities     | Pro            |
| 🖶 🧱 Norwegian Reports Manager   |                |
| 🖶 🏣 Parcel                      |                |
| 🔚 Stikningsplan                 |                |
| 🖶 🏣 Pipes                       | 8              |
| 🔚 Ledninger                     | ttin           |
| 🔚 Kummer                        | Š              |
| 🔤 Ledninger og kummer           |                |
| 🖻 🔚 Surface                     |                |
| Volumrapport                    |                |
| 🖶 🔚 Norwegian Tools             | ≳              |
| Create Points from Blocks       | N <sup>2</sup> |
| 🔚 Lage Points fra Block         | S              |
| 🖃 🏣 Viewport Coordinate Gridnet |                |
| Koordinatrutenett for Viewport  |                |
| 🖃 🔚 Change Contour Elevations   |                |
| Endre høyde for kotelinjer      | ă              |
| 🖃 🔚 Corridor Gap Filler         | olb            |
| Corridor Gap Filler             | Р              |

# 3.2 Volume Reports

Localized Volume reports are available in a subfolder

|                                                                    | A Select Style Sheet | · · · · · · · · · · · · · · · · · · ·                            | ×                                                                                                    |
|--------------------------------------------------------------------|----------------------|------------------------------------------------------------------|----------------------------------------------------------------------------------------------------|
|                                                                    | Look in:             | NOR ~                                                            | 🖳 🕅 💥 🛄 🛛 <u>V</u> iews 🔻 Too <u>l</u> s 💌                                                                                        |
| A Report Quantities X                                              | A History            | Namn  Volumberegning flera sjikt_NOR.xsl  Volumberegning_NOR.xsl | Senast ändrad         Typ           2017-04-07 13:16         XSL-formatmallen           2017-04-07 13:16         XSL-formatmallen |
| Select alignment:                                                  |                      |                                                                  |                                                                                                    |
| Select sample line group:                                          |                      |                                                                  |                                                                                                    |
| Select material list:<br>Materiallista (1)                         | Favorites            |                                                                  |                                                                                                    |
| Select a style sheet:<br>2:s Report Style Sheets\xsl\earthwork.xsl | Desktop              |                                                                  |                                                                                                    |
| Display XML report                                                 | FTP                  |                                                                  |                                                                                                    |
| OK Cancel Help                                                     |                      | <                                                                | >                                                                                                    |
|                                                                    | Civil 3D Proj        | File <u>n</u> ame:                                               | ✓ Open ▼                                                                                                    |
|                                                                    | <mark>,</mark> ↓     | Files of type: * <sub>XSI</sub>                                  | <ul> <li>✓ Cancel</li> </ul>                                                                                                    |

# 3.3 Quantity Takeoff Reports

Localized reports are available in the dropdown menu

| A Quantity Takeoff Report                                                                                                    | ·                   |         | _   |       | × |
|----------------------------------------------------------------------------------------------------|---------------------|---------|-----|-------|---|
|                                                                                                    | SUMMERT RAPPORT     |         |     |       | ^ |
| ID                                                                                                    | Beskrivelse         | Antall  | Enh | et    |   |
| M2-Bundet<br>bärlager                                                                                                    | Bundet bärlager     | 709.72  | M2  |       |   |
| M2-Obundet<br>bärlager                                                                                                    | Obundet<br>bärlager | 709.72  | м2  |       |   |
| M2-Slitlager                                                                                                    | Slitlager           | 709.72  | M2  |       |   |
|                                                                                                    |                     |         |     | 11-1- | > |
| TransPortDesignInterface.xsl                                                                                                    | Uraw Save           | As Clos | se  | neip  |   |
| _Summering (CSV)_NOR.xsl<br>_Summering (HTML)_NOR.xsl<br>_Summering (TXT)_NOR.xsl<br>_Summering (CSV)_SWE.xsl<br>_Summering (HTML)_SWE.xsl<br>Summary (CSV).xsl<br>Summary (CSV).xsl<br>Summary (HTML).xsl<br>Summary (XML).xsl<br><browse></browse> |                     |         |     |       |   |

# 3.4 Norwegian Tools

Localized tools are available in the Toolbox

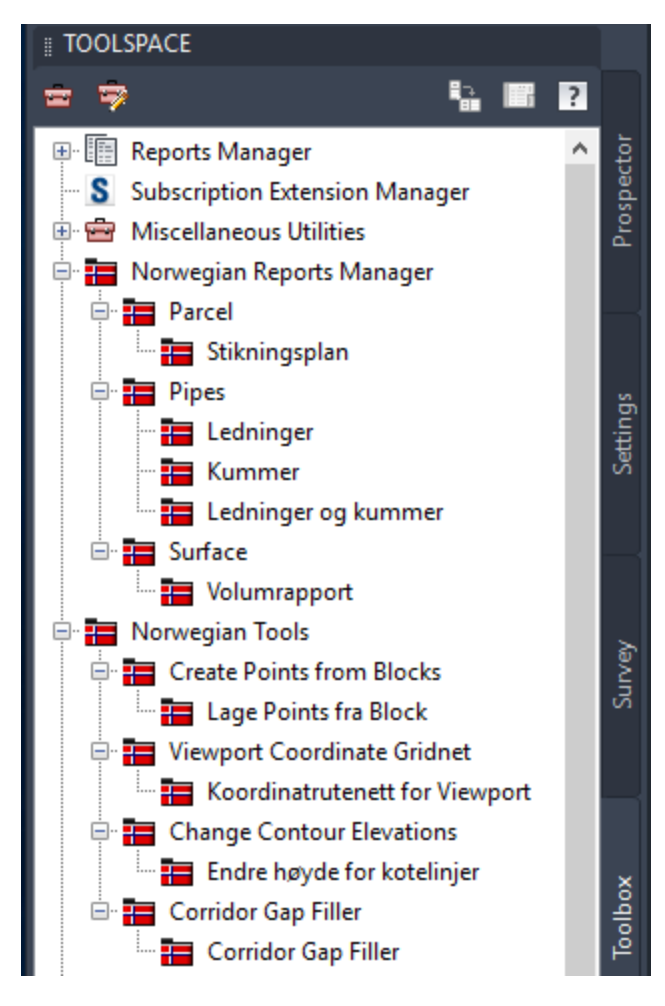

# 4.0 Country Kit Change List

#### 4.1 New command for Structure Details Report causing message dialog!

New command for Structure Details Report has been added. This command will force AutoCAD to through a message dialog saying "Security – Signed File Not in Trusted Folder". This is due to limitations in the Country Kit setup possibilities and we recommend to click "Always Load to load the new feature!

| Security - Signed File Not in Trusted Folder X                                                                                                    |
|----------------------------------------------------------------------------------------------------|
| This signed executable file is not located in a trusted folder. What do you want to do?                                                                                                    |
| Name:C3D.StructureDetails.dllPublisher:CADsys Vertriebs und Entwicklungsgesellschaft mit beschr HaftunLocation:C:\ProgramData\Autodesk\ApplicationPlugins\C3DStructureDetails.bundle\Contents\WindowsIssuer:Sectigo RSA Code Signing CATime stamp:03/15/2021 16:28We recommend that you keep authorized executable files in read-only folders identified by the<br>TRUSTEDPATHS system variable.Note: When you click the Always Load button, all executable files with a valid digital signature from<br>that publisher will be trusted. |
| Show details Do Not Load                                                                                                    |
| How do I decide what files to load?                                                                                                    |

Help File for this command is available at:

C:\ProgramData\Autodesk\ApplicationPlugins\C3D StructureDetails.bundle\Contents\Help

| Help           |       |                             |                                   |                       |                          |   |   | _ |       | ×   |
|----------------|-------|-----------------------------|-----------------------------------|-----------------------|--------------------------|---|---|---|-------|-----|
| ← → • ↑        | « Loc | cal Disk (C:) → ProgramData | > Autodesk > ApplicationPlugins > | C3D StructureDetails. | bundle > Contents > Help | ~ | Ö | Q | Searc | h H |
| 🕹 Quick access | ^     | Name                        | Date modified                     | Туре                  | Size                     |   |   |   |       |     |
| Desktop        | *     | For StructureDetails.pdf    | 2021-03-24 10:48                  | PDF File              | 706 KB                   |   |   |   |       |     |
| Downloads      | *     |                             |                                   |                       |                          |   |   |   |       |     |
| Documents      | *     |                             |                                   |                       |                          |   |   |   |       |     |
| 1 item         |       |                             |                                   |                       |                          |   |   |   |       | ==  |

# Command is found in Toolbox and on ribbon "C3D Add-Ins". Note that the ribbon normally loads the second time Civil 3D is started!

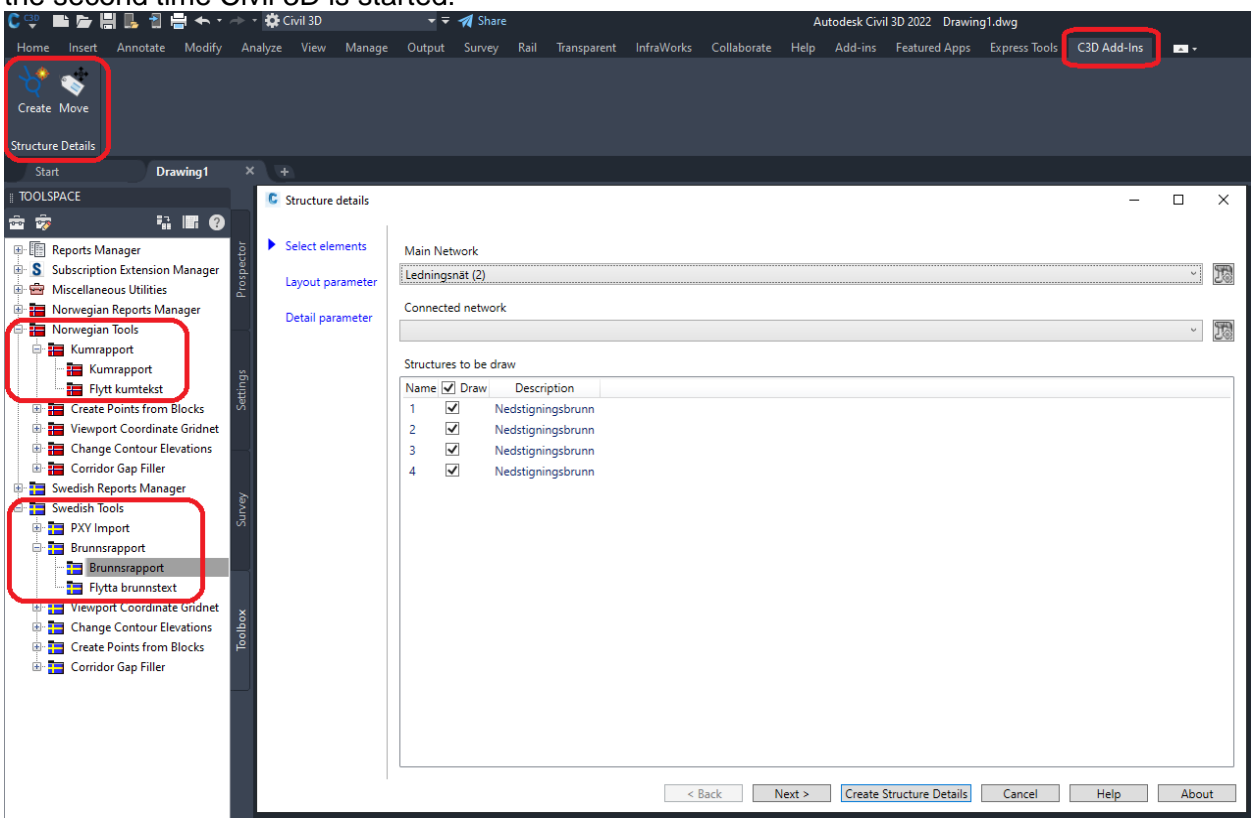

#### Example of a report:

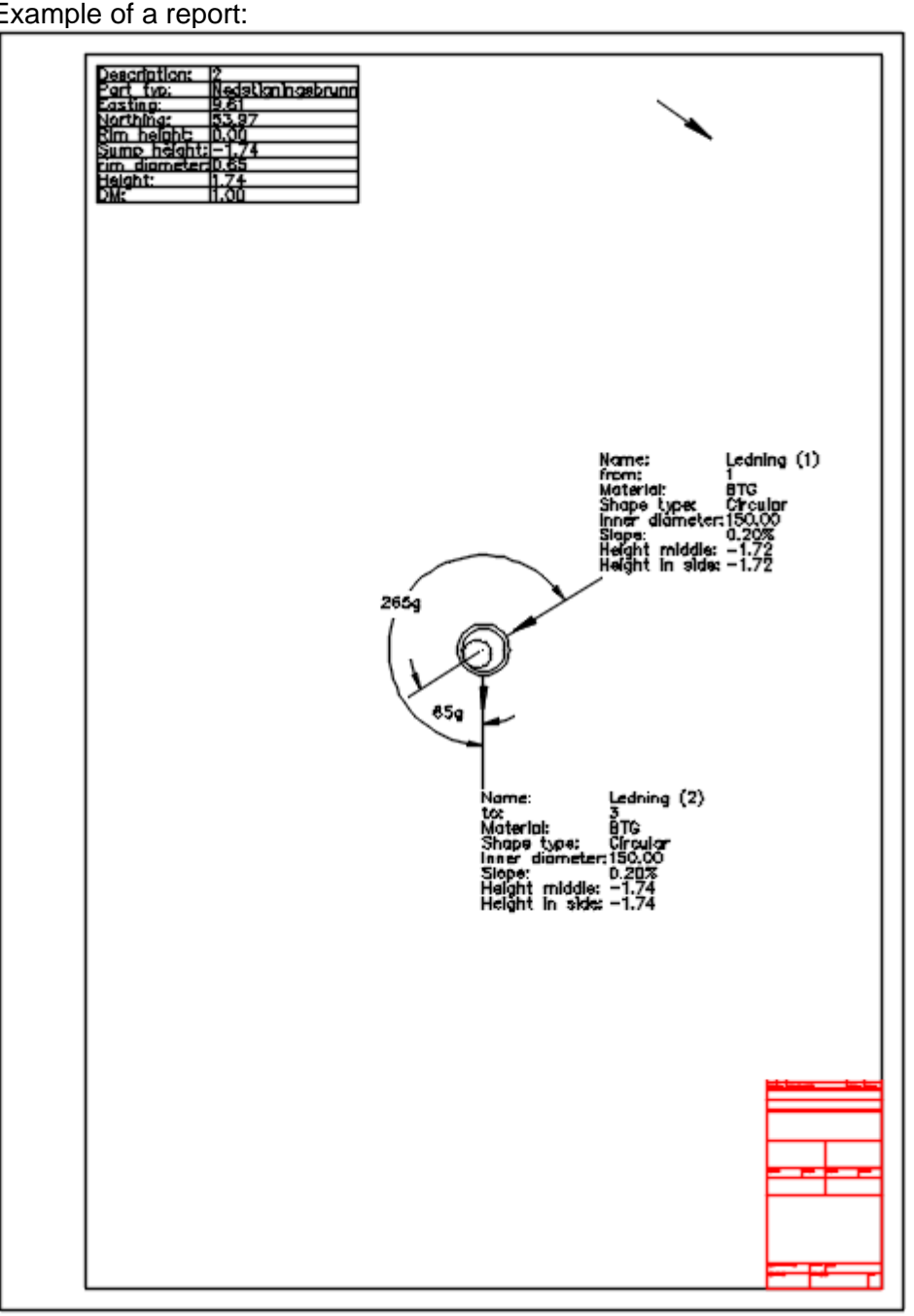

## 4.2 Template Updates

- The following is a list of changes that have been made to the 2023 Template
  - × 2 ļ٩ Prospector × Master View 🗄 🔡 Rail E Commands 🖶 🊰 Rail Turnout 🗄 🗁 Turnout Styles 5tandard Settings 🖶 🗁 Label Styles E Label Sets .... 🕢 🗾 Standard 🗄 🗁 Turnout - 🛷 🕺 Standard Expressions 🖶 🗁 Turnout Profile Survey - 🎻 🕺 Standard Expressions E Critical Points Standard Expressions 🚊 🗁 Critical Points Profile Toolbox Standard Expressions TOOL SPACE 🗄 🗁 Turnout Dimension Profile - 🌮 Standard Expressions E Commands
- New styles and Labels for Rail:

| nformation Marker Plan     | Display Sur | mmary     |        |          |          |         |         |
|----------------------------|-------------|-----------|--------|----------|----------|---------|---------|
|                            | [           |           |        |          |          |         |         |
| View Direction:            |             |           |        |          |          |         |         |
| Plan                       | ~           |           |        |          |          |         |         |
| Component display:         |             |           |        |          |          |         |         |
| Component Type             | Visible     | Layer     | Color  | Linetype | LT Scale | Linewe  | Plot St |
| Theoretical Triangle       | •           | JB-VEKSEL | cyan   | ByBlock  | 1        | ByLayer | ByBlock |
| Theoretical Triangle Hatch | •           | JB-VEKSEL | 9      | ByBlock  | 1        | ByLayer | ByBlock |
| Boundary                   | •           | JB-VEKSEL | yellow | ByBlock  | 1        | ByLayer | ByBlock |
| Sleeper Details            | <b>e</b>    | JB-VEKSEL | BYLA   | ByBlock  | 1        | ByLayer | ByBlock |
| Sleeper Centerlines        | <b>e</b>    | JB-VEKSEL | red    | ByBlock  | 1        | ByLayer | ByBlock |
| Incompatible Warning       | •           | JB-VEKSEL | BYLA   | ByBlock  | 1        | ByLayer | ByBloc  |
| Component batch display:   |             |           |        |          |          |         |         |
| Component Type             | Pattern     |           | Angle  |          | So       | ale     |         |
| Theoretical Triangle Hatch | SOLID       | )         | 50g    |          | 1        |         |         |
|                            |             |           |        |          |          |         |         |

| Pro | operty                 | Value           | Preview   | Turnout Plan Label Style |
|-----|------------------------|-----------------|-----------|--------------------------|
|     | Label                  |                 |           |                          |
|     | Text Style             | Standard        |           | TOP                      |
|     | Label Visibility       | True            |           |                          |
|     | Layer                  | JB-VEKSEL-TEKST |           |                          |
|     | Behavior               |                 |           |                          |
|     | Orientation Reference  | View            |           |                          |
|     | Forced Insertion       | None            |           |                          |
|     | Force Inside Curve     | None            | Turnaul 4 |                          |
| Ξ   | Plan Readability       |                 |           |                          |
|     | Plan Readable          | True            |           |                          |
|     | Readability Bias       | 122.2222 (g)    |           |                          |
|     | Flip Anchors with Text | False           |           |                          |

New layers in Drawing Properties:

| bject                | Layer               | Modifier | Value | Locked                                | 1 |
|----------------------|---------------------|----------|-------|---------------------------------------|---|
| 🔅 Alignment          | VEG                 | None     |       | <b>a</b>                              |   |
| Alignment-Labeling   | VEG-TEKST           | None     |       | <b>a</b>                              |   |
| Alignment Table      | VEG-TABELL          | None     |       | <b>a</b>                              |   |
| Appurtenance         | VA-TILBEHOR         | None     |       | <b>a</b>                              |   |
| Appurtenance-La      | . VA-TEKST          | None     |       | <b></b>                               |   |
| Assembly             | NORMALPROFIL        | None     |       | <b></b>                               |   |
| 🐉 Building Site      | BYGGNING            | None     |       | <b></b>                               |   |
| 🔩 Cant View          | JB-OVERHOYDE-VISNI  | None     |       | <b></b>                               |   |
| Catchment            | TERRENG-AVRENNING   | None     |       | <b></b>                               |   |
| Catchment-Labelin    | g TERRENG-AVRENNIN  | None     |       |                                       |   |
| Corridor             | KORRIDOR            | None     |       | <b></b>                               |   |
| Corridor Section     | TVERRSNITT-KORRIDOR | None     |       | e e e e e e e e e e e e e e e e e e e |   |
| 🕂 Crossover Group    | JB-KRYSS            | None     |       | e e e e e e e e e e e e e e e e e e e |   |
| Ĵ Feature Line       | TERRENG-FEATURELINE | None     |       |                                       |   |
| Fitting              | VA-BEND             | None     |       | <b></b>                               |   |
| 🔊 Fitting-Labeling 🔄 | VA-TEKST            | None     |       | <b>-</b>                              | × |

|              |             | Layer             | Modifier | Value | Locked   |     |
|--------------|-------------|-------------------|----------|-------|----------|-----|
| Section V    | /iew Qua    | VEG-TABELL        | None     |       |          |     |
| 🖽 Sheet      |             | NOTERING          | None     |       | <u> </u> |     |
| Structure    | 2           | VA-KUM-ALLE       | None     |       |          |     |
| Structure    | e-Labeling  | VA-TEKST          | None     |       |          |     |
| 🖞 Subasser   | mbly        | VEG               | None     |       |          |     |
| Supereie     | vation VI   | VEG-TABELL        | None     |       |          |     |
| Surface L    | Legend      | TERREING-TERST    | None     |       |          |     |
| Survey F     | igure La    |                   | None     |       |          |     |
| Survey F     | igure-La    |                   | None     |       |          |     |
| Survey N     | lotwork     |                   | None     |       |          |     |
| → Jun Vey IV |             | TERRENG-TIN       | None     |       |          | - 1 |
| Tin Surfa    | ce-Label    | TERRENG-TEKST     | None     |       | -        |     |
| Turnout      | ice eaberri | 1B-VEKSEI         | None     |       | -        | - 1 |
| 🕅 View Fran  | me          | NOT-TEGNINGSRAMME | None     |       | E C      |     |
| View Fra     | me-Labe     | NOT-TEGNINGSRAMM  | None     |       | <b>A</b> | - v |

# 4.3 Previous Template Updates

- The following is a list of changes that have been made to the 2022 Template
- Code Set Styles "Alle koder" and "Plan (Render i 3D)" have been modified with codes for Norwegian Subassembly Coding.

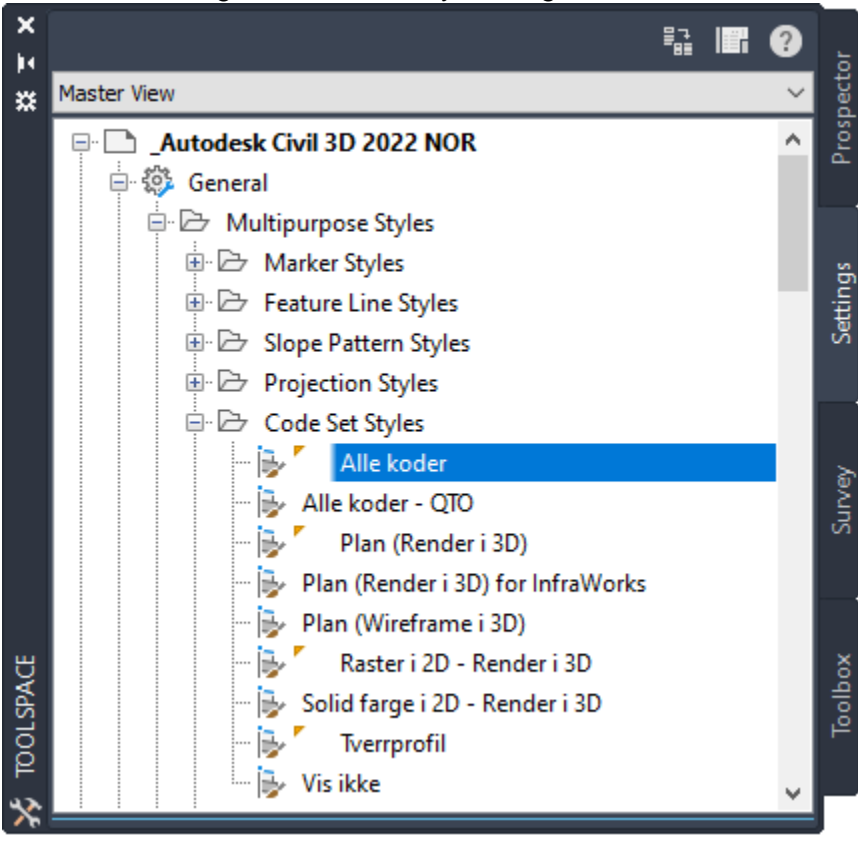

#### New Surface Styles

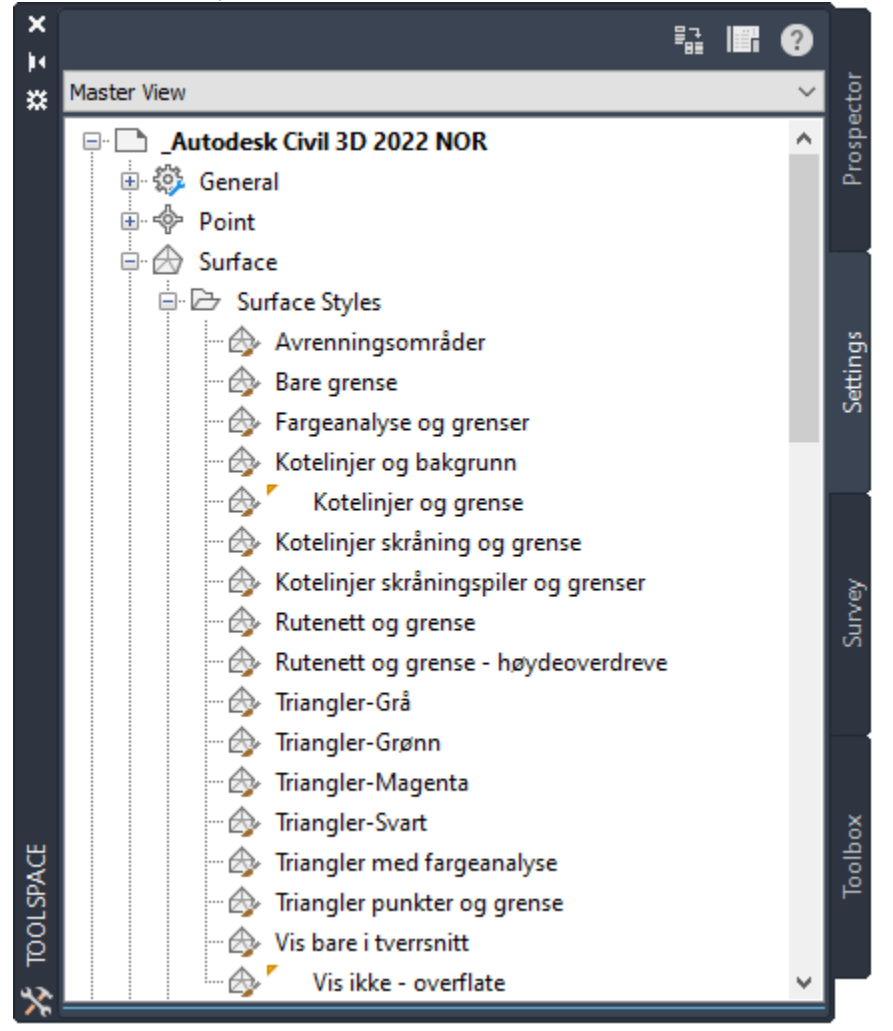

- The following is a list of changes that have been made to the 2021 Template
- There is a new label style for crossings in profile view. In the Settings tab of the prospector, switch to Master View. Under the Autodesk Metric template, open Profile View>Label Styles>Crossing.
- There is a setting change in the Alignment Feature Settings, in the Settings tab rightclick on Alignment and choose Edit Feature Settings.... Expand Rail Alignment Options and change both "Measure rail curves along chords" and "Export rail alignment as center line alignment" to "Yes".
- Alignment>Label Styles>Station Offset: Profil nr & Sideforskyvning, was modified
- There is a setting change in the Platform Edge Options, in the Settings tab open Rail>Commands. Double-click on CreatePlatformEdge to open the "Edit Command Settings - CreatePlatformEdge". Under "Platform Edge Options" change the "Use

Platform Length" to "No". Also, Track Width has been set to 1.435m.

- General>Multipurpose Styles>Projection Styles: Two new styles have been added.
- General>Multipurpose Styles>Code Set Styles: Some styles where modified

#### New styles for Bridge

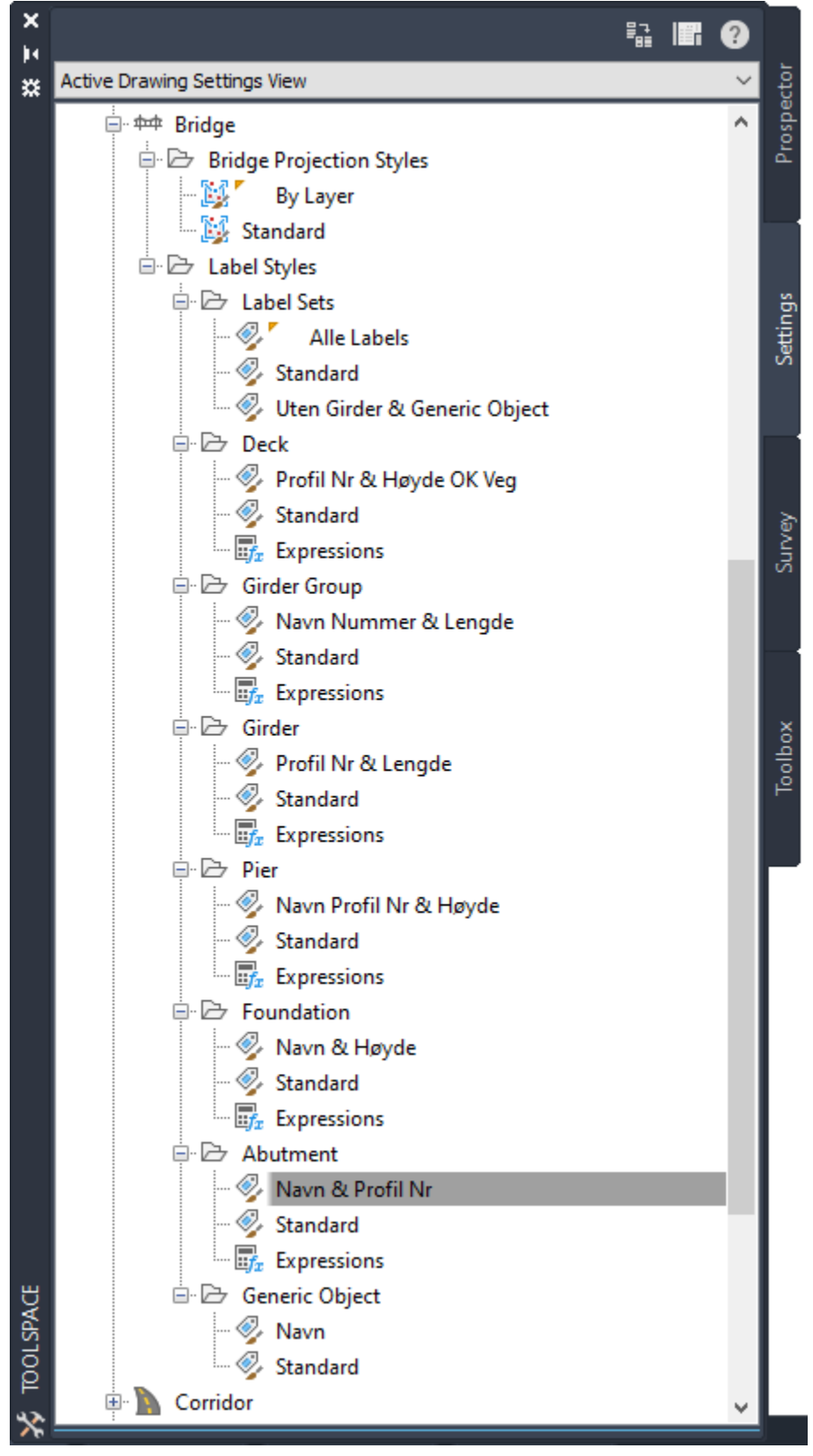

# 4.4 Modified Assembly Set (added to version 2021)

| A Create Intersection       | - Corridor Regions                                                                                                    |                                                                                                    | ×    |
|-----------------------------|----------------------------------------------------------------------------------------------------|----------------------------------------------------------------------------------------------------|------|
| General<br>Geometry Details | Create conidors in the intersection area  Create a new conidor  Add to an existing conidor  Konidor (1)  Select assembly set to import:  C:\ProgramData\Autodesk\C3D 2020\enu\Assemblies\NOR\_Assembly Set                                                                                                    | Select surface to daylight:  Befintlig Mark  t_NOR.xml Browse Save as a set                                                                                                    |      |
|                             | Corridor Region Section Type<br>Maintain Priority Road Crown<br>Curb Return Fillets<br>Primary Road - Through Pavement<br>Primary Road Patl Section<br>Primary Road Patl Section – Daylight Left<br>Primary Road Patl Section – Daylight Right<br>Secondary Road Half Section - Daylight Left<br>Secondary Road Half Section - Daylight Right<br>Secondary Road Half Section - Daylight Right | Assembly to Apply<br>Vegkrysskurver<br>Hovedveg gjennom vegkryss<br>Hovedveg komplett<br>Hovedveg - Skråning Venstre<br>Hovedveg - Skråning Høyre<br>Sideveg komplett<br>Sideveg halv - Skråning Venstre<br>Sideveg halv - Skråning Høyre |      |
|                             | < Back Next > Create Intersection                                                                                                    | Cancel                                                                                                    | Help |

The Assembly Set below has been modified.

#### 4.5 Pay Item Files

To better support BIM360, the Pay Item Files have been renamed from Ledninger-Kummer+Veg\_NOR.csv and Ledninger-Kummer+Veg\_NOR.xml to NOR.csv and NOR.xml. This is due to the limitation of umber of characters in file search path and name in BIM360. However, the old files still remain in the installation to support older dwg-files.